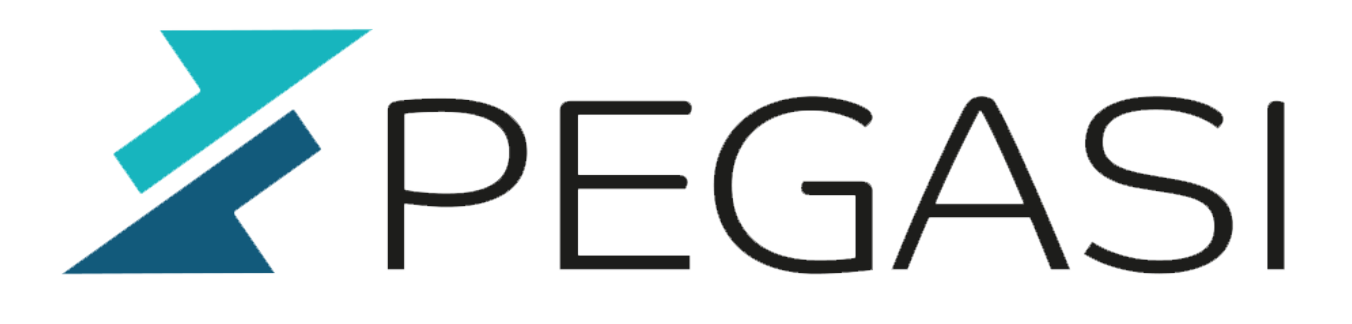

## **Desktop files database**

23.02.25

Pegasi Knowledge https://ghost.pegasi.fi/wiki/

Pegasi Oy Teollisuuskatu 9, 53600 LAPPEENRANTA I Y-tunnus 1555427-6 pegasi@pegasi.fi I +358 40 5007099 I +358 40 533 6409

pegasi.fi

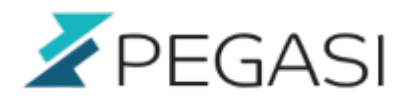

## **Table of Contents**

| Add a personal desktop file | 3 |
|-----------------------------|---|
| Refresh desktop database    | 3 |

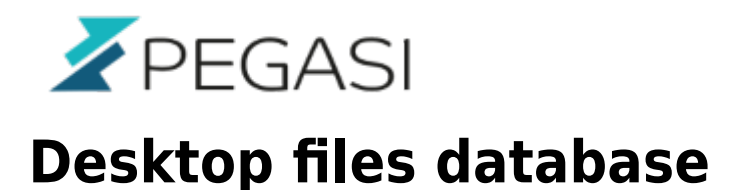

When you press super key in your window manager you will most likely get a searchable and clickable menu / list of applications. When you install a new application you will get the corresponding menu item. Sometimes you want to make your own entries.

## Add a personal desktop file

Add a new file ~/.local/share/applications/myapp.desktop and make it look something like this:

```
[Desktop Entry]
Encoding=UTF-8
Type=Application
Categories=Application;
Name=My New Application
Icon=~/Pictures/MyApp.png
Exec=/opt/myall/bin/myapp
Terminal=false
GenericName=My Special New App
```

## **Refresh desktop database**

Just run command

update-desktop-database

And your new menu item should be there.